#### iCS Desktop Configuration Requirements

- This document is a summary of configuration changes required to run iCS on a Windows-based computer. This guide is intended for new iCS user configuration, as well as a troubleshooting resource for existing iCS users. iCS is not certified to run on Apple devices at this time. If you would like additional information about the limited support options for iCS users on Apple machines, please contact <u>iCSHelp@uillinois.edu</u>.
- 2. Configuration changes will need to be completed by a user with Windows administrative privileges.
- 3. A 32-bit version of Java 7.75 or higher (including Java 8) is recommended for iCS. iCS may not function under older versions of Java. On a 64-bit computer, both the 32-bit and 64-bit versions of Java may be installed simultaneously, but the 32-bit version of Java is required for iCS to function properly.
- 4. The 32-bit version Internet Explorer version 7 or later is required for iCS.

| Verify that an appropriate version of Java is installed                                                                                                    |
|----------------------------------------------------------------------------------------------------|
| 1. Click the <b>Start</b> icon.                                                                                                    |
| 2. Select Control Panel.                                                                                                    |
| 3. Double-click the <b>Java</b> icon.                                                                                                    |
| 4. On the <b>General</b> tab, click the <b>About</b> button.                                                                                                    |
| Java Control Panel          General       Java       Security       Advanced         About       View version information about Java Control Panel.       About         Network Settings       About         Network Settings are used when making Internet connections. By default, Java will use the network settings in your web browser. Only advanced users should modify these settings.         Network Settings |
| Temporary Internet Files                                                                                                    |
| execution later. Only advanced users should delete files or modify these settings.                                                                                                    |
| Settings View                                                                                                    |
| OK Cancel Apply                                                                                                    |

| Turn Windows features on or<br>off<br>Install a program from the<br>network | Organize 🔻<br>Name<br>So Google Toolbar for Internet Explorer | Publisher                                                                                                    |                                                                                                    |
|-----------------------------------------------------------------------------|---------------------------------------------------------------|----------------------------------------------------------------------------------------------------|----------------------------------------------------------------------------------------------------|
| Install a program from the<br>network                                       | Name Google Toolbar for Internet Explorer                     | Publisher                                                                                                    | Installed ( A                                                                                                    |
| network                                                                     | Name<br>© Google Toolbar for Internet Explorer                | Publisher                                                                                                    | Installed ( A                                                                                                    |
|                                                                             | Google Toolbar for Internet Explorer                          |                                                                                                    | Installed                                                                                                    |
|                                                                             | (C) C T N C ( C ( C ( C ( C C C ) )                           | Google Inc.                                                                                                    | 6/21/2013                                                                                                    |
|                                                                             | Go I offeeting 5.4.0.1082                                     | CitrixOnline                                                                                                    | 6/3/2013                                                                                                    |
|                                                                             | HIML Help Workshop                                            | IDT                                                                                                    | 3/26/201:                                                                                                    |
|                                                                             |                                                               |                                                                                                    | 3/21/201:                                                                                                    |
|                                                                             | Intel(R) Network Connections Drivers                          | Intel                                                                                                    | 3/21/201:                                                                                                    |
|                                                                             | Maintel® HD Graphics Driver                                   | Intel Corporation                                                                                                    | 3/21/201:                                                                                                    |
|                                                                             | Intel® Management Engine Components                           | Intel Corporation                                                                                                    | 3/21/201:                                                                                                    |
|                                                                             | Intel® PROSet/ Wireless WiFi Software                         | Intel Corporation                                                                                                    | 3/21/201:                                                                                                    |
|                                                                             | Intel® Kapid Storage Technology                               | Intel Corporation                                                                                                    | 3/21/201:                                                                                                    |
|                                                                             | Intel® 036 5.0 Extensible Host Controller Driver              | Oracle                                                                                                    | 5/21/201:                                                                                                    |
|                                                                             | Mahuarahitar Anti Mahuara varsion 1.75.0.1200                 | Malwarehotes Corporation                                                                                                    | 5/24/201:                                                                                                    |
|                                                                             | Malwarebytes Anti-Malware version 1.75.0.1500                 | Maliwarebytes Corporation                                                                                                    | 3/20/201:                                                                                                    |
|                                                                             | McAfee Virus Can Enterprise                                   | McAfee Inc.                                                                                                    | 3/20/2012                                                                                                    |
|                                                                             | MetaFrame Precentation Conver Client                          | Citrix Systems Inc.                                                                                                    | 10/20/201                                                                                                    |
|                                                                             | Microsoft NET Framework 4 Client Profile                      | Microsoft Corporation                                                                                                    | 2/22/2011                                                                                                    |
|                                                                             | Microsoft NET Framework 4 Extended                            | Microsoft Corporation                                                                                                    | 3/21/2013                                                                                                    |
|                                                                             | All Microsoft Holp Viewor 1.0                                 | Microsoft Corporation                                                                                                    | A /A /2012 T                                                                                                    |
|                                                                             | ۰. III. III.                                                  |                                                                                                    | +                                                                                                    |
|                                                                             |                                                               | Intel® Management Engine Components<br>Intel® PROSet/Wireless WiFi Software<br>Intel® PROSet/Wireless WiFi Software<br>Intel® Napid Storage Technology<br>Intel® USB 3.0 eXtensible Host Controller Driver<br>Java 7 Update 25<br>Malwarebytes Anti-Malware version 1.75.0.1300<br>McAfee VirusScan Enterprise<br>McAfee VirusScan Enterprise<br>McAfee VirusScan Enterprise<br>McAfee VirusScan Enterprise<br>Microsoft .NET Framework 4 Client Profile<br>Microsoft .NET Framework 4 Extended<br>Intersect Holp Viewer 1.0<br>Currently installed programs Total size<br>82 programs installed | Intel® Management Engine Components       Intel Corporation         Intel® PROSet/Wireless WiFi Software       Intel Corporation         Intel® Thel® DROSet/Wireless WiFi Software       Intel Corporation         Intel® Thel® DROSet/Wireless WiFi Software       Intel Corporation         Intel® Thel® DROSet/Wireless WiFi Software       Intel Corporation         Intel® DROSet/Wireless WiFi Software       Intel Corporation         Intel® DROSet/Wireless WiFi Software       Intel Corporation         Intel® DROSet/Wireless Anti-Malware version 1.75.0.1300       Malwarebytes Corporation         Malwarebytes Anti-Malware version 1.75.0.1300       Malwarebytes Corporation         McAfee Agent       McAfee, Inc.         McAfee VirusScan Enterprise       McAfee, Inc.         Microsoft .NET Framework 4 Client Profile       Microsoft Corporation         Microsoft .NET Framework 4 Extended       Microsoft Corporation         Microsoft Lole Views 1.0       Microsoft Corporation         Microsoft Lole Views 1.0       Microsoft Corporation         Microsoft John Views 1.0       Microsoft Corporation         Microsoft Stalled       Microsoft Corporation         Microsoft Stalled       Microsoft Corporation         Microsoft Stalled       Microsoft Corporation |

|    | Temporary Files Settings                                                                                                    |
|----|----------------------------------------------------------------------------------------------------|
|    | Keep temporary files on my computer.                                                                                                    |
|    | Location                                                                                                    |
|    | Select the location where temporary files are kept:                                                                                                    |
|    | sers\sbranch\AppData\LocalLow\Sun\Java\Deployment\cache Change                                                                                               |
|    | Disk Space                                                                                                    |
|    | Select the compression level for JAR files:                                                                                                    |
|    | Set the amount of disk space for storing temporary files:                                                                                                    |
|    | 32768 - MB                                                                                                    |
|    | Delete Files                                                                                                    |
|    | OK Cancel                                                                                                    |
|    | 4. Click the <b>OK</b> button to verify the change.                                                                                                    |
| С. | Reduce Java Allocation for Storing Temporary Files                                                                                                    |
|    | By default, the amount of disk space allocated for Java temporary file caching is                                                                            |
|    | 32,768 megabytes. This is a very large amount of cache for ICS or any Java-based system to search. For improved performance, we recommend reducing the cache |
|    | allocation to 100 MB.                                                                                                    |
|    | 1. Within the Java Control Panel window, click the General tab.                                                                                              |
|    | 2. Click the <b>Settings</b> button.                                                                                                    |
|    | 3. Change "Set the amount of disk space for storing temporary files" to 100.                                                                                 |

|    | Temporary Files Settings                                                                                                    |  |
|----|----------------------------------------------------------------------------------------------------|--|
|    | ✓ Keep temporary files on my computer.                                                                                                    |  |
|    | Location<br>Select the location where temporary files are kept:<br>sers\sbranch\AppData\LocalLow\Sun\Java\Deployment\cache Change                                                   |  |
|    | Disk Space<br>Select the compression level for JAR files: None<br>Set the amount of disk space for storing temporary files:<br>100 MB<br>Delete Files Restore Defaults<br>OK Cancel |  |
|    |                                                                                                    |  |
|    | 4. Click Delete Files.                                                                                                    |  |
|    | 5. Click <b>OK</b> to verify the change.                                                                                                    |  |
| D. | Add ICS URL to the Java Edit Site List                                                                                                    |  |
|    | 1. Click the <b>Start</b> icon.                                                                                                    |  |
|    | 2. Select Control Panel.                                                                                                    |  |
|    | 3. Within the Java Control Panel window, click the Security tab.                                                                                                    |  |
|    | 4. Click Edit Site List.                                                                                                    |  |

| 📓 Java Control Panel                                                                                                |  |
|----------------------------------------------------------------------------------------------------|--|
| General Update Java Security Advanced                                                                               |  |
| Enable Java content in the browser                                                                                  |  |
| Security Level                                                                                                    |  |
| - Very High                                                                                                    |  |
| High (minimum recommended)                                                                                          |  |
| - High (minimum recommended)                                                                                        |  |
| - Medium                                                                                                    |  |
| Java applications identified by a certificate from a trusted authority will be allowed to run.                      |  |
| Exception Site List                                                                                                 |  |
| Applications launched from the sites listed below will be allowed to run after the appropriate<br>security prompts. |  |
| Click Edit Site List<br>to add items to this list. Edit Site List                                                   |  |
| <u>R</u> estore Security Prompts <u>Manage Certificates</u>                                                         |  |
| OK Cancel Apply                                                                                                    |  |
| 5. Add the iCS URL ( <u>https://contracts.apps.uillinois.edu</u> ) to the edit site list.                           |  |

|    | 📓 Exception Site List                                                                                               |
|----|----------------------------------------------------------------------------------------------------|
|    | Applications launched from the sites listed below will be allowed to run after the appropriate security<br>prompts. |
|    | Location                                                                                                    |
|    | https://contracts.apps.uillinois.edu                                                                                |
|    |                                                                                                    |
|    | FILE and HTTP protocols are considered a security risk.<br>We recommend using HTTPS sites where available.          |
|    | OK Cancel                                                                                                    |
|    | 6. Click <b>OK</b> twice to confirm.                                                                                |
| Ε. | Remove EMC Certificates                                                                                             |
|    | 1. Within the Java Control Panel window, click the Security tab.                                                    |
|    | 2. Click Manage <b>Certificates</b> .                                                                               |
|    | 3. On the <b>User</b> tab, select <b>EMC Corporation</b> .                                                          |
|    | Certificates                                                                                                    |
|    | Certificate type: Trusted Certificates                                                                              |
|    | User System                                                                                                    |
|    | Issued To Issued By                                                                                                 |
|    | sun microsystems, inc VeriSign Class 3 Code Signing 2004 CA                                                         |
|    | EMC Corporation Thawte Code Signing CA                                                                              |
|    |                                                                                                    |
|    | Import Export Remove Details                                                                                        |
|    | Close                                                                                                    |
|    | 4. Click <b>Remove</b> .                                                                                            |

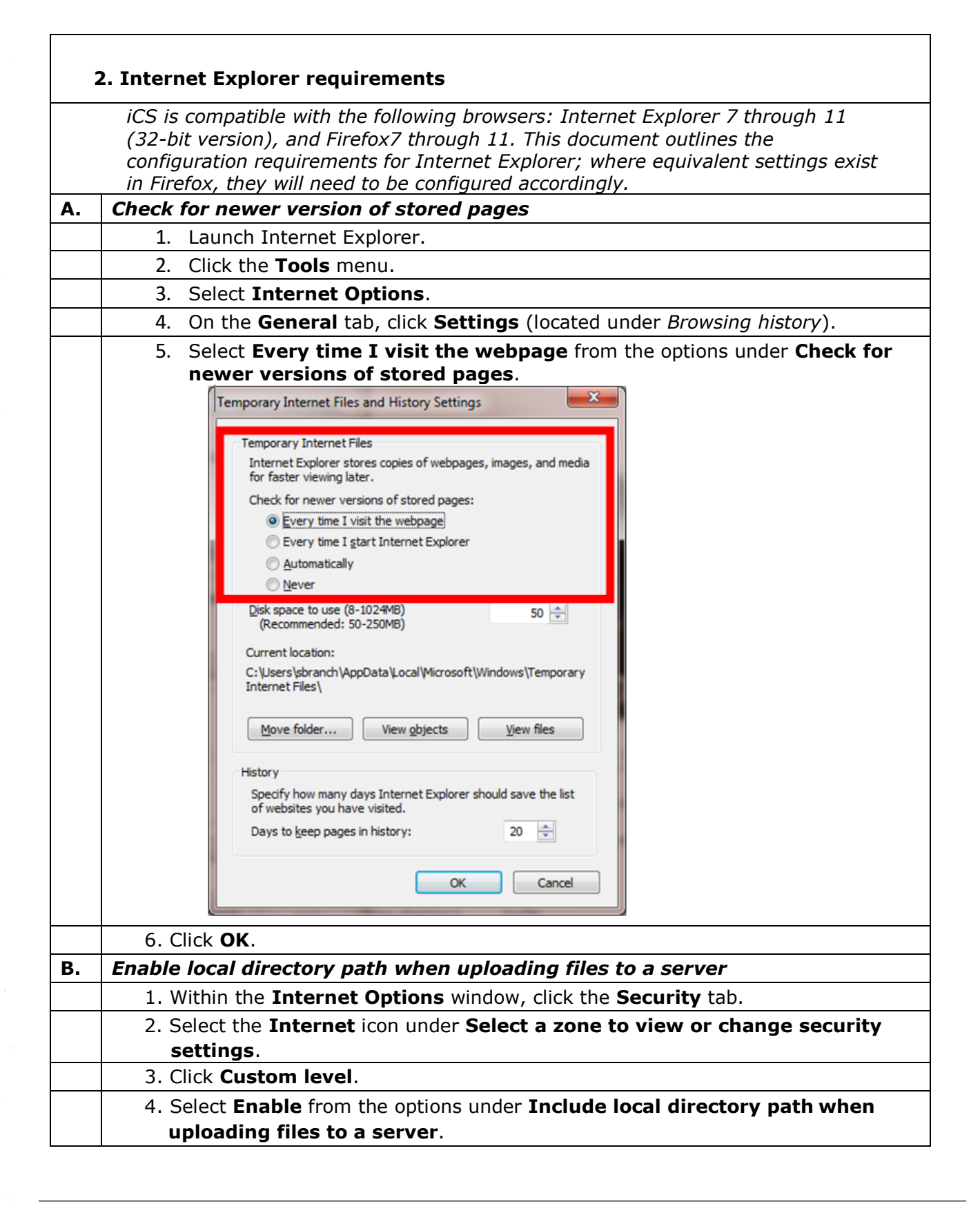

|    | Security Settings - Trusted Sites Zone                     |  |
|----|------------------------------------------------------------|--|
|    | Security Settings - Trusted Sites Zone                     |  |
|    |                                                            |  |
|    |                                                            |  |
|    | 5. Click <b>OK</b> .                                       |  |
| С. | Disable Java plug-ins for older versions of Java           |  |
|    | 1. Within Internet Explorer, select the <b>Tools</b> menu. |  |
|    | 2. Select Manage Add-ons.                                  |  |
|    | 3. From the <b>Show:</b> menu, select <b>All add-ons</b> . |  |

|   |                                                                                                    |                                                                                                    |                                                                                           |                                                   |                                                 |                                                   | I     |
|---|----------------------------------------------------------------------------------------------------|----------------------------------------------------------------------------------------------------|-------------------------------------------------------------------------------------------|---------------------------------------------------|-------------------------------------------------|---------------------------------------------------|-------|
|   | View and manage your Int                                                                                                    | ternet Explorer add-ons                                                                                                    |                                                                                           |                                                   |                                                 |                                                   |       |
|   | Add-on Types                                                                                                    | Name                                                                                                    | Publisher                                                                                 | Status                                            | File date                                       | Version Load time                                 | *     |
|   | in Toolbars and Extensions                                                                                                    | MeetingJoinHelper Class                                                                                                    | Microsoft Corporation                                                                     | Enabled                                           | 9/28/2012 11:32 AM                              | 4.0.7577.43                                       |       |
|   | Search Providers                                                                                                    | NameCtrl Class                                                                                                    | Microsoft Corporation                                                                     | Enabled                                           | 7/27/2011 4:53 AM                               | 12.0.6606.1                                       |       |
|   | Accelerators                                                                                                    | Not Available                                                                                                    |                                                                                           |                                                   |                                                 |                                                   |       |
|   | InPrivate Filtering                                                                                                    | NoneNote Linked Notes                                                                                                    | Not Available                                                                             | Enabled                                           |                                                 | 14.0.6015.0                                       |       |
|   |                                                                                                    | Send to OneNote                                                                                                    | Not Available                                                                             | Enabled                                           |                                                 | 14.0.6116.0                                       |       |
|   |                                                                                                    | Sun Java Console                                                                                                    | Oracle America, Inc.                                                                      | Disabled                                          | 4/23/2013 5:28 PM                               | 7.0.210.11                                        |       |
|   |                                                                                                    | Java(tm) Plug-In 2 SSV Helper                                                                                                    | Oracle America, Inc.                                                                      | Enabled                                           | 4/23/2013 5:28 PM                               | 7.0.210.11                                        |       |
|   |                                                                                                    | Java(tm) Plug-In SSV Helper                                                                                                    | Oracle America, Inc.                                                                      | Enabled                                           | 4/23/2013 5:28 PM                               | 7.0.210.11                                        |       |
|   |                                                                                                    | Java SE Runtime Environment 7                                                                                                    | Oracle America, Inc.                                                                      | Enabled                                           | 4/23/2013 5:28 PM                               | 1.7.0.17                                          |       |
| _ |                                                                                                    | Java Plug-in 1.7.0_17                                                                                                    | Oracle America, Inc.                                                                      | Enabled                                           | 4/23/2013 5:28 PM                               | 1.7.0.17                                          | E     |
|   | Show.                                                                                                    | Deployment Loolkit                                                                                                    | Oracle America, Inc.                                                                      | Enabled                                           | 4/23/2013 5:28 PM                               | 7.0.210.11                                        |       |
|   | Select an add-on to moun                                                                                                    | <del>y sta</del> tus or view details.                                                                                                    |                                                                                           |                                                   |                                                 |                                                   |       |
|   | Eind more toolbars and extension                                                                                                    | ry status or view details.<br>15<br>xtensions                                                                                                    |                                                                                           |                                                   |                                                 |                                                   | Close |
|   | Eind more toolbars and extension<br>Learn more about toolbars and extension<br>Learn more about toolbars and extension<br>under Oracle<br>add-on and                                                                                                    | Java plugins not as<br>selecting <b>Disable.</b>                                                                                                    | ssociated wi<br>Sun Microsy                                                               | th the o                                          | current ver<br>by <b>Right-c</b>                | sion of Java<br><b>licking</b> the                | Cjose |
|   | <ul> <li>4. Disable any under Oracle add-on and</li> <li>5. In addition,</li> </ul>                                                                                                    | Java plugins not as<br>e America, Inc. or S<br>selecting <b>Disable.</b><br>please ensure that                                                                             | ssociated wi<br>Sun Microsys<br>the Java SS                                               | th the o<br>stems                                 | current ver<br>by <b>Right-c</b><br>er plug-ins | sion of Java<br><b>licking</b> the                | Close |
|   | <ul> <li>Eind more toolbars and extension<br/>Learn more about toolbars and extension<br/>Learn more about toolbars and extension<br/>under Oracle<br/>add-on and</li> <li>5. In addition,<br/>To enable a</li> </ul>                                                                 | Java plugins not as<br>e America, Inc. or S<br>selecting <b>Disable.</b><br>please ensure that<br>plug-in, right-click                                                     | ssociated wir<br>Sun Microsys<br>the Java SS<br>and select I                              | th the o<br>stems l<br>SV help<br>Enable          | current ver<br>by <b>Right-c</b><br>er plug-ins | sion of Java<br><b>licking</b> the                | Close |
|   | <ul> <li>Eind more toolbars and extension<br/>Learn more about toolbars and extension<br/>Learn more about toolbars and extension<br/>under Oracle<br/>add-on and</li> <li>5. In addition,<br/>To enable a</li> </ul>                                                                 | Java plugins not as<br>e America, Inc. or S<br>selecting <b>Disable.</b><br>please ensure that<br>plug-in, right-click                                                     | ssociated wir<br>Sun Microsys<br>the Java SS<br>and select I                              | th the o<br>stems  <br>SV help<br>Enable          | current ver<br>by <b>Right-c</b><br>er plug-ins | sion of Java<br><b>licking</b> the<br>are enabled | Close |
| r | <ul> <li>Eind more toolbars and extension<br/>Learn more about toolbars and extension<br/>Learn more about toolbars and extension<br/>under Oracle<br/>add-on and</li> <li>5. In addition,<br/>To enable a</li> <li>Fusted Sites</li> <li>1. Within Intern</li> </ul>                 | Java plugins not as<br>e America, Inc. or S<br>selecting <b>Disable.</b><br>please ensure that<br>plug-in, right-click                                                     | ssociated wir<br>Sun Microsys<br>the Java SS<br>and select I                              | th the o<br>stems  <br>SV help<br>Enable          | current ver<br>by <b>Right-c</b><br>er plug-ins | sion of Java<br><b>licking</b> the                | Close |
|   | Eind more toolbars and extension<br>Learn more about toolbars and extension<br>Learn more about toolbars and extension<br>under Oracle<br>add-on and<br>5. In addition,<br>To enable a<br>fusted Sites<br>1. Within Intern<br>2. Select Secur                                         | Java plugins not as<br>e America, Inc. or S<br>selecting <b>Disable.</b><br>please ensure that<br>plug-in, right-click                                                     | ssociated wir<br>Sun Microsys<br>the Java SS<br>and select I<br>the <b>Tools</b> n        | th the o<br>stems  <br>SV help<br>Enable<br>nenu. | current ver<br>by <b>Right-c</b><br>er plug-ins | sion of Java<br><b>licking</b> the                | Close |
|   | Eind more toolbars and extension<br>Learn more about toolbars and extension<br>Learn more about toolbars and extension<br>under Oracle<br>add-on and<br>5. In addition,<br>To enable a<br><b>rusted Sites</b><br>1. Within Intern<br>2. Select <b>Secur</b><br>3. Select <b>Trust</b> | Java plugins not as<br>e America, Inc. or S<br>selecting <b>Disable.</b><br>please ensure that<br>plug-in, right-click<br>net Explorer, select<br><b>ity.</b><br>ed Sites. | ssociated wir<br>Sun Microsys<br>the Java SS<br>and select <b>I</b><br>the <b>Tools</b> n | th the o<br>stems  <br>SV help<br>Enable          | current ver<br>by <b>Right-c</b><br>er plug-ins | sion of Java<br><b>licking</b> the                | Close |
|   | <ul> <li>Eind more toolbars and extension<br/>Learg more about toolbars and et<br/>add-on and</li> <li>In addition,<br/>To enable a</li> <li>In within Intern</li> <li>Select Secur</li> <li>Select Sites.</li> </ul>                                                                 | Java plugins not as<br>e America, Inc. or S<br>selecting <b>Disable.</b><br>please ensure that<br>plug-in, right-click<br>net Explorer, select<br><b>ity.</b><br>ed Sites. | ssociated wir<br>Sun Microsys<br>the Java SS<br>and select I<br>the <b>Tools</b> n        | th the o<br>stems  <br>SV help<br>Enable          | current ver<br>by <b>Right-c</b><br>er plug-ins | sion of Java<br><b>licking</b> the                | Close |

| Internet Options                                                                                                    |
|----------------------------------------------------------------------------------------------------|
| General Security Privacy Content Connections Programs Advanced                                                                         |
| Select a zone to view or change security settings.                                                                                     |
| Internet Local intranet Trusted sites Restricted                                                                                       |
| Trusted sites<br>This zone contains websites that you<br>trust not to damage your computer or<br>your files.                           |
| You have websites in this zone. Security level for this zone                                                                           |
| Custom<br>Custom settings.<br>- To change the settings, click Custom level.<br>- To use the recommended settings, click Default level. |
| Enable Protected Mode (requires restarting Internet Explorer)  Qustom level  Perset all ropes to default level                         |
| Some settings are managed by your system administrator.                                                                                |
| OK Cancel Apply                                                                                                    |
|                                                                                                    |
| <ol> <li>If it does not already exist, add an entry for <u>https://*.uillinois.edu</u> to this<br/>web zone.</li> </ol>                |
| Trusted sites                                                                                                    |
| You can add and remove websites from this zone. All websites in this zone will use the zone's security settings.                       |
| Add this website to the zone:                                                                                                    |
| Add                                                                                                    |
| Websites:                                                                                                    |
| https://*.uillinois.edu                                                                                                    |
|                                                                                                    |
| Require server verification (https:) for all sites in this zone                                                                        |
| Glose                                                                                                    |
| 6. Click <b>Close.</b>                                                                                                    |

| Ε.       | <i>Update Compatibility View (only if iCS screens are not painting properly with IE 10 or IE 11)</i>                                                                                             |  |  |  |  |  |
|----------|----------------------------------------------------------------------------------------------------|--|--|--|--|--|
|          | If Internet Explorer 10 or 11 are installed and the iCS screens do not paint properly, please perform the following steps:                                                                       |  |  |  |  |  |
|          | Within Internet Explorer, select the Tools menu.         1. Select "Compatibility View Settings"                                                                                                 |  |  |  |  |  |
|          |                                                                                                    |  |  |  |  |  |
|          | 2. If it does not already exist, please add an entry for the "uillinois.edu" domain.                                                                                                    |  |  |  |  |  |
|          | Compatibility View Settings                                                                                                    |  |  |  |  |  |
|          | You can add and remove websites to be displayed in<br>Compatibility View.                                                                                                    |  |  |  |  |  |
|          | Websites you've added to Compatibility View:                                                                                                    |  |  |  |  |  |
|          | ✓ Include updated website lists from Microsoft<br>✓ Display intranet sites in Compatibility View<br>□ Display all websites in Compatibility View<br>□ Display all websites in Compatibility View |  |  |  |  |  |
|          | 3 Click <b>Close</b>                                                                                                    |  |  |  |  |  |
| F.       | Clear SSL State and Remove EMC Certificates from the Internet Explorer<br>browser                                                                                                    |  |  |  |  |  |
|          | The presence of outdated EMC certificates in the browser can sometimes                                                                                                    |  |  |  |  |  |
|          | prevent Java from working properly. Typically, documents will "hang" during                                                                                                    |  |  |  |  |  |
|          | the import process after metadata is input. Removal of EMC certificates will                                                                                                    |  |  |  |  |  |
|          | usually resolve the issue.                                                                                                    |  |  |  |  |  |
|          | 1. Within Internet Explorer, select the <b>Tools</b> menu.                                                                                                    |  |  |  |  |  |
| <u> </u> | 2. Select Internet Options.                                                                                                    |  |  |  |  |  |
| <u> </u> | 3. Select the <b>Content</b> tab.                                                                                                    |  |  |  |  |  |
|          | 4. Press Clear SSL State.                                                                                                    |  |  |  |  |  |
|          | 5. Press Certificates.                                                                                                    |  |  |  |  |  |
| L        | 1                                                                                                    |  |  |  |  |  |

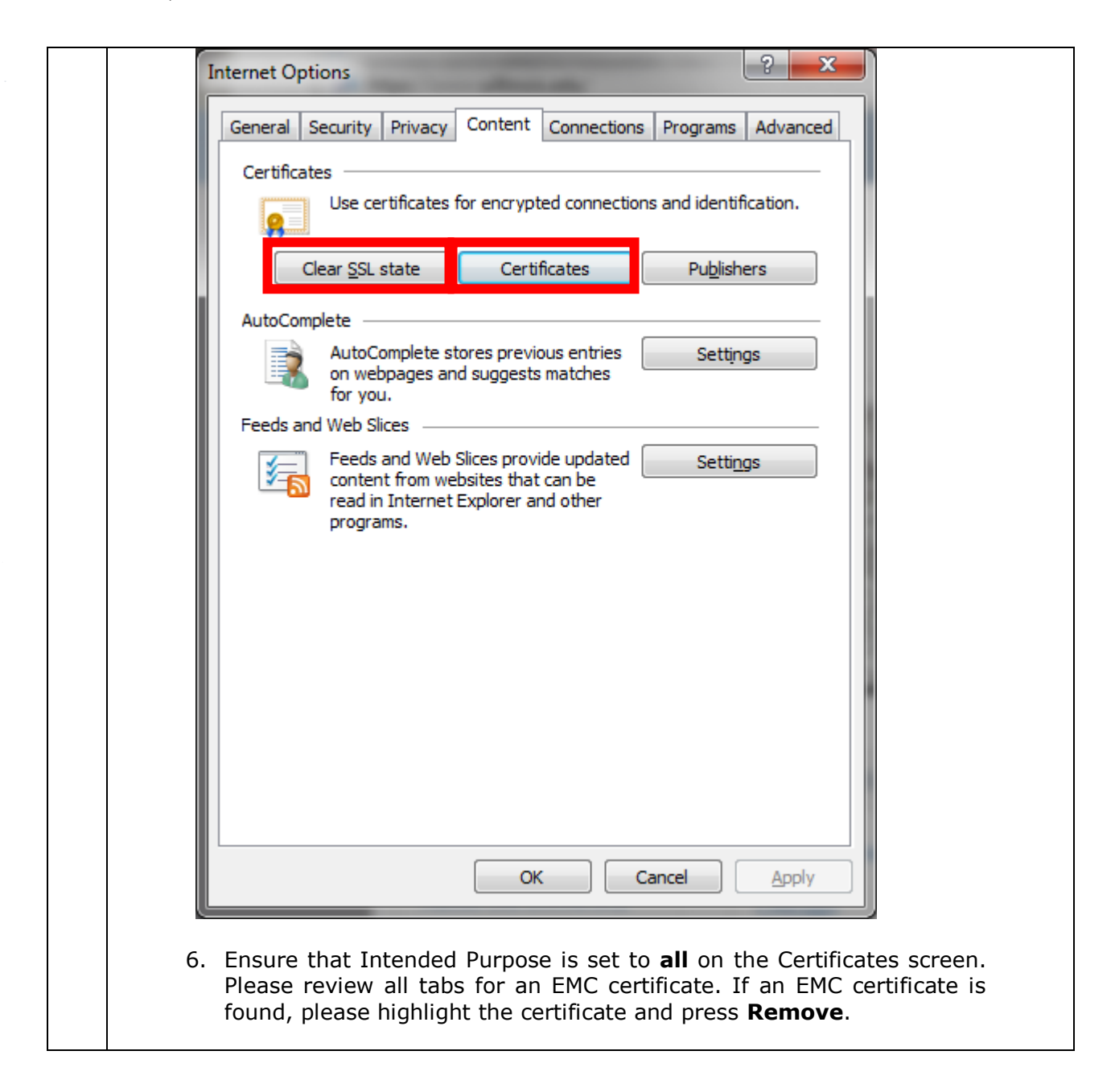

| Demand                | Other Decels II           | termediate Certification Au | thorities T- | unteral Darach Countification | Line 1 |
|-----------------------|---------------------------|-----------------------------|--------------|-------------------------------|--------|
| Personal              | Other People              | termediate ceruncadori Ad   |              | usted Root Certifica          |        |
| Issued T              | o                         | Issued By                   | Expiratio    | Friendly Name                 |        |
| Entru                 | st Certificatio           | Entrust Root Certifica      | 12/10/2019   | <none></none>                 |        |
| GeoT                  | rust SSL CA               | GeoTrust Global CA          | 2/18/2020    | <none></none>                 |        |
| InCo                  | mmon Server CA            | AddTrust External CA        | 5/30/2020    | <none></none>                 |        |
| Micro                 | soft Certificat           | Microsoft Root Certifi      | 4/2/2019     | <none></none>                 |        |
| - Micro               | soft Internet             | Baltimore CyberTrust        | 4/25/2020    | <none></none>                 |        |
| - Micro               | soft IT SSL SHA2          | Baltimore CyberTrust        | 12/19/2017   | <none></none>                 |        |
| - Micro               | soft Windows              | Microsoft Root Authority    | 12/31/2002   | <none></none>                 |        |
| l ⊑⊒ MSIT             | Machine Auth              | Microsoft Internet Au       | 5/15/2016    | <none></none>                 |        |
| Root                  | Agency                    | Root Agency                 | 12/31/2039   | <none></none>                 |        |
| Import<br>Certificate | Export                    | <u>R</u> emove              |              | Ac                            | lvanc  |
|                       |                           |                             |              | <u>V</u> i                    | ew     |
| Learn more            | about <u>certificates</u> | 2                           |              |                               | Close  |

|    | Internet Options                                                                                                    |
|----|----------------------------------------------------------------------------------------------------|
|    |                                                                                                    |
|    | General Security Privacy Content Connections Programs Advanced                                                                                                   |
|    | Certificates                                                                                                    |
|    | Use certificates for encrypted connections and identification.                                                                                                   |
|    | Clear SSL state Certificates Publishers                                                                                                    |
|    | AutoComplete                                                                                                    |
|    | AutoComplete stores previous entries<br>on webpages and suggests matches<br>for you.                                                                             |
|    | Feeds and Web Slices                                                                                                    |
|    | Feeds and Web Slices provide updated Settings<br>content from websites that can be<br>read in Internet Explorer and other                                        |
|    | programs.                                                                                                    |
|    |                                                                                                    |
|    |                                                                                                    |
|    |                                                                                                    |
|    |                                                                                                    |
|    |                                                                                                    |
|    |                                                                                                    |
|    |                                                                                                    |
|    | OK Cancel Apply                                                                                                    |
|    |                                                                                                    |
|    | 9. Click <b>OK.</b>                                                                                                    |
| G. | Clear Cache on Browser Exit (Optional)                                                                                                    |
|    | To maintain optimal performance, browser cache should be cleared at least once a month. However, some users may prefer to automatically clear browser cache each |
|    | time Internet Explorer is closed. This may cause a very minor performance                                                                                        |
|    | degradation to iCS the first time the user logs in during the day. However,                                                                                      |
|    | performance will improve very rapidly as the cache builds up with normal iCS use throughout the day.                                                             |
|    | Within Internet Explorer, select the <b>Tools</b> menu.                                                                                                    |
|    | 1. Check the <b>Delete Browsing History on Exit</b> box.                                                                                                    |
|    | 2. Click <b>OK</b> .                                                                                                    |

| Additional Desktop Configuration |                                                                                                    |  |  |  |  |  |  |
|----------------------------------|----------------------------------------------------------------------------------------------------|--|--|--|--|--|--|
| Α.                               | Create a shortcut to the iCS Resource Page (Optional)                                                                                                    |  |  |  |  |  |  |
|                                  | 1. Right-click on your desktop.                                                                                                    |  |  |  |  |  |  |
|                                  | 2. Select <b>New</b> .                                                                                                    |  |  |  |  |  |  |
|                                  | 3. Select <b>Shortcut</b> .                                                                                                    |  |  |  |  |  |  |
|                                  | 4. In the <b>Type the location of the item:</b> field, type                                                                                                    |  |  |  |  |  |  |
|                                  | http://www.obfs.uillinois.edu/ics-resources. The users can run iCS from this                                                                                                   |  |  |  |  |  |  |
|                                  | location.                                                                                                    |  |  |  |  |  |  |
|                                  | 5. Click Next.                                                                                                    |  |  |  |  |  |  |
|                                  | 6. In the <b>Type a name for this shortcut:</b> field, type <i>iCS Resource Page</i> .                                                                                         |  |  |  |  |  |  |
|                                  | 7. Click <b>Finish</b> .                                                                                                    |  |  |  |  |  |  |
| В.                               | Delete the ucf directory – this step may be necessary to fix Java errors                                                                                                    |  |  |  |  |  |  |
|                                  | First, disable all <b>javaw.exe or java.exe</b> sessions by pressing                                                                                                    |  |  |  |  |  |  |
|                                  | CTRL+ALT+DELETE on the keyboard.                                                                                                    |  |  |  |  |  |  |
|                                  | 1. Select Start Task Manager.                                                                                                    |  |  |  |  |  |  |
|                                  | 2 Click the <b>Processes</b> tab                                                                                                    |  |  |  |  |  |  |
|                                  | 3 Click the <b>Image Name</b> column heading to sort the list alphabetically                                                                                                   |  |  |  |  |  |  |
|                                  | 4 Scroll and locate <b>iavaw exe</b> (if any)                                                                                                    |  |  |  |  |  |  |
|                                  | 5 Select any occurrences of javaw eve or java eve                                                                                                    |  |  |  |  |  |  |
|                                  | Windows Task Manager         File       Options         Yiew       Help         Applications       Processes         Services       Performance         Networking       Users |  |  |  |  |  |  |
|                                  | Image Name User Name CPU Memory ( Description                                                                                                    |  |  |  |  |  |  |
|                                  | OUTLOOK.EXE sbranch 00 99,024 K Microsoft                                                                                                    |  |  |  |  |  |  |
|                                  | iexplore.exe sbranch 00 68,968 K Internet =<br>communicator sbranch 00 68,928 K Microsoft                                                                                      |  |  |  |  |  |  |
|                                  | WINWORD.EXE sbranch 00 52,704 K Microsoft                                                                                                    |  |  |  |  |  |  |
|                                  | iexplore.exe sbranch 00 50,520 K Internet                                                                                                    |  |  |  |  |  |  |
|                                  | java.exe sbranch 00 35,108 K Java(TM)                                                                                                    |  |  |  |  |  |  |
|                                  | BUWLYNCINU.EXE Sbranch 00 33,796 K BTWLYNCI                                                                                                    |  |  |  |  |  |  |
|                                  | BoxSync.exe sbranch 00 32,960 K Box Sync                                                                                                    |  |  |  |  |  |  |
|                                  | dwm.exe sbranch 00 26,728 K Desktop                                                                                                    |  |  |  |  |  |  |
|                                  | javaw.exe sbranch 00 13,068 K Java(TM)                                                                                                    |  |  |  |  |  |  |
|                                  | PrivacyIconCli sbranch 00 10,736 K Intel(R) M                                                                                                    |  |  |  |  |  |  |
|                                  | iexplore.exe sbranch 00 10,356 K Internet                                                                                                    |  |  |  |  |  |  |
|                                  | sidebar.exe sbranch 00 10,188 K Windows 👻                                                                                                    |  |  |  |  |  |  |
|                                  | Show processes from all users End Process                                                                                                    |  |  |  |  |  |  |
|                                  | Processes: 116 CPU Usage: 4% Physical Memory: 61%                                                                                                    |  |  |  |  |  |  |
|                                  | 6. Click End Process.                                                                                                    |  |  |  |  |  |  |
|                                  | 7 Navigate to file folder C:\users\ <i>username</i> \Documentum                                                                                                    |  |  |  |  |  |  |
|                                  | . Autigate to the tolder c. (asers laser hame (bocamentam).                                                                                                    |  |  |  |  |  |  |

| Core I ocal Dis      | k (C:)  Users  shranch  Documentum | x 44                | Search Documentum  |       |
|----------------------|------------------------------------|---------------------|--------------------|-------|
| File Edit View Tools | Help                               |                     |                    |       |
| Organize 👻 🎇 Open    | Include in library   Share with    | Burn New folder     |                    | = • [ |
| 🔶 Favorites          | Name                               | Date modified       | Туре               | Size  |
| Desktop              | Checkout                           | 4/29/2013 4:36 PM   | File folder        |       |
| Downloads            | Export                             | 3/25/2013 12:58 PM  | File folder        |       |
| 6 My Box Files       | 📕 Logs                             | 5/9/2013 4:30 PM    | File folder        |       |
| 📃 Recent Places      | iemp                               | 5/7/2015 12:10 PIVI | riteroider         |       |
| E                    | 🍌 ucf                              | 4/15/2013 10:49 AM  | File folder        |       |
| 詞 Libraries          |                                    |                     |                    |       |
| Documents            | 🗃 documentum.ini                   | 5/7/2013 12:18 PM   | Configuration sett | 7     |
| J Music              | documentum.lck                     | 4/15/2013 10:55 AM  | LCK File           | 0     |
| Pictures             |                                    |                     |                    |       |
| Videos               |                                    |                     |                    |       |
| 🛤 Computer           |                                    |                     |                    |       |
| Local Disk (C:)      |                                    |                     |                    |       |
| 📕 Dell               |                                    |                     |                    |       |
| 📙 Documentum         |                                    |                     |                    |       |
| 🌗 Intel              |                                    |                     |                    |       |
| MSOCache             |                                    |                     |                    |       |
| ucf Date             | modified: 4/15/2013 10:49 AM       |                     |                    |       |
| File folder          |                                    |                     |                    |       |
|                      |                                    |                     |                    |       |
|                      |                                    |                     |                    |       |

Additional documentation pertaining to iCS desktop verification can be found on the iCS Resource Page at: <u>http://www.obfs.uillinois.edu/ics-resources</u>